| 0               | 1                                        | 2                        | 회원가입<br>로그인                                   | <ul> <li>bicstudy.org 오른쪽 상단 [Register] 클릭</li> <li>사용자 ID / 이메일 주소 / 비밀번호 입력</li> </ul>                                                                                                    |
|-----------------|------------------------------------------|--------------------------|-----------------------------------------------|----------------------------------------------------------------------------------------------------|
| bicstudy.org 접속 | 회원 가입 및 로그인                              | 본인 인증 및<br>소속 기관 선택      | 본인 인증<br>소속 기관 선택                             | <ul> <li>로그인 후 오른쪽 상단 [My Page] &gt; 왼쪽 [멤버십] &gt; [본인인증 하기] 클릭</li> <li>팝업 [휴대폰 본인인증] 후 [소속기관 검색]하여 소속기관 등록 후 [완료] 클릭</li> <li>* 대리수강 방지를 위한 본인확인을 위해 휴대폰 인증 후 교육을 수강할 수 있습니다.</li> <li>* 소속기관선택 : 연세대학교 미래캠퍼스</li> <li>* 멤버십기관 인증코드 입력 : 525320</li> </ul> |
| 3<br>교육과정 신청    | 4<br>··································· | 6<br>교육 이수증<br>출력 및 다운로드 | <sup>መሣሟ라(다운전사회)</sup><br>한한한도도난신)<br>교육과정 신청 | ● 오른쪽 상단 [My Page] > 왼쪽 [멤버십] 클릭         ● 소속정보 하단의 드롭박스에서 강좌 선택 후 수강등록         소속정보         회원 구분       액비십 기관 회원         소속기관       연세대학교 미래캠퍼스         강좌 선택       군좌를 선택해주세요                                                                             |
|                 | www.hooding.org                          |                          | 교육 수강                                         | <ul> <li>bicstudy.org 접속 &lt; 로그인 &lt; 나의 강의실 &lt; 과정 선택</li> <li>수료기준 : 수강 100% / 학습성취도 평가 60점 이상</li> <li>※ Quiz 는 [Quiz 리셋] 버튼으로 횟수제한 없이 재응시 가능합니다.</li> </ul>                                                                                            |
|                 |                                          |                          | 교육 이수증<br>출력/다운로드                             | <ul> <li>학습완료 후 [이수증 보기] 버튼 클릭 후 [출력]</li> <li>[My Page] &gt; 왼쪽 [이수증 출력] 메뉴에서 발행된 이수증 확인 가능</li> </ul>                                                                                                    |

BIC Study 학습관리시스템은 PC와 모바일에서 이용 가능하며 <mark>크롬</mark>환경에 최적화되어 있습니다.

## BIC Study 학습관리시스템 이용가이드\_연세대학교 미래캠퍼스

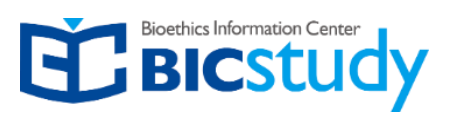

# **È** <u>bicstudy.org</u> 회원가입 및 본인인증(소속기관 선택)

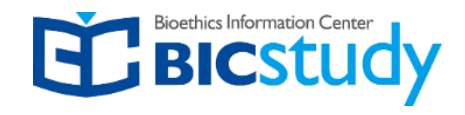

| 1 회원가입                                      |           |           | _          |          |         |  |  |
|---------------------------------------------|-----------|-----------|------------|----------|---------|--|--|
| Q 02-749-7700 Se edu@bicstudy.org           |           |           | 4          | Register | 🔒 Login |  |  |
| Caling and Office and A                     | Education | BIC Study | Contribute | Support  | Q 🗳     |  |  |
| BIC Study > My Page                         |           |           |            |          |         |  |  |
|                                             | My Page   |           |            |          |         |  |  |
|                                             |           |           |            |          |         |  |  |
|                                             | 회원가입하기    |           |            |          |         |  |  |
|                                             | 사용자 ID *  |           | 사용자 ID     |          |         |  |  |
|                                             | 이메일 주소 *  | 이메일 주소    |            |          |         |  |  |
|                                             | 비밀번호 *    |           | 비밀번호       | Ż        |         |  |  |
| 등록 시 개인정보 보호정책에 관한 안내는 여기개인정보 보호정책들<br>보세요. |           |           |            |          |         |  |  |
|                                             | 회원가입하기    |           |            |          |         |  |  |
|                                             | or        |           |            |          |         |  |  |
|                                             | 도그원       |           |            |          |         |  |  |
|                                             |           |           |            |          |         |  |  |

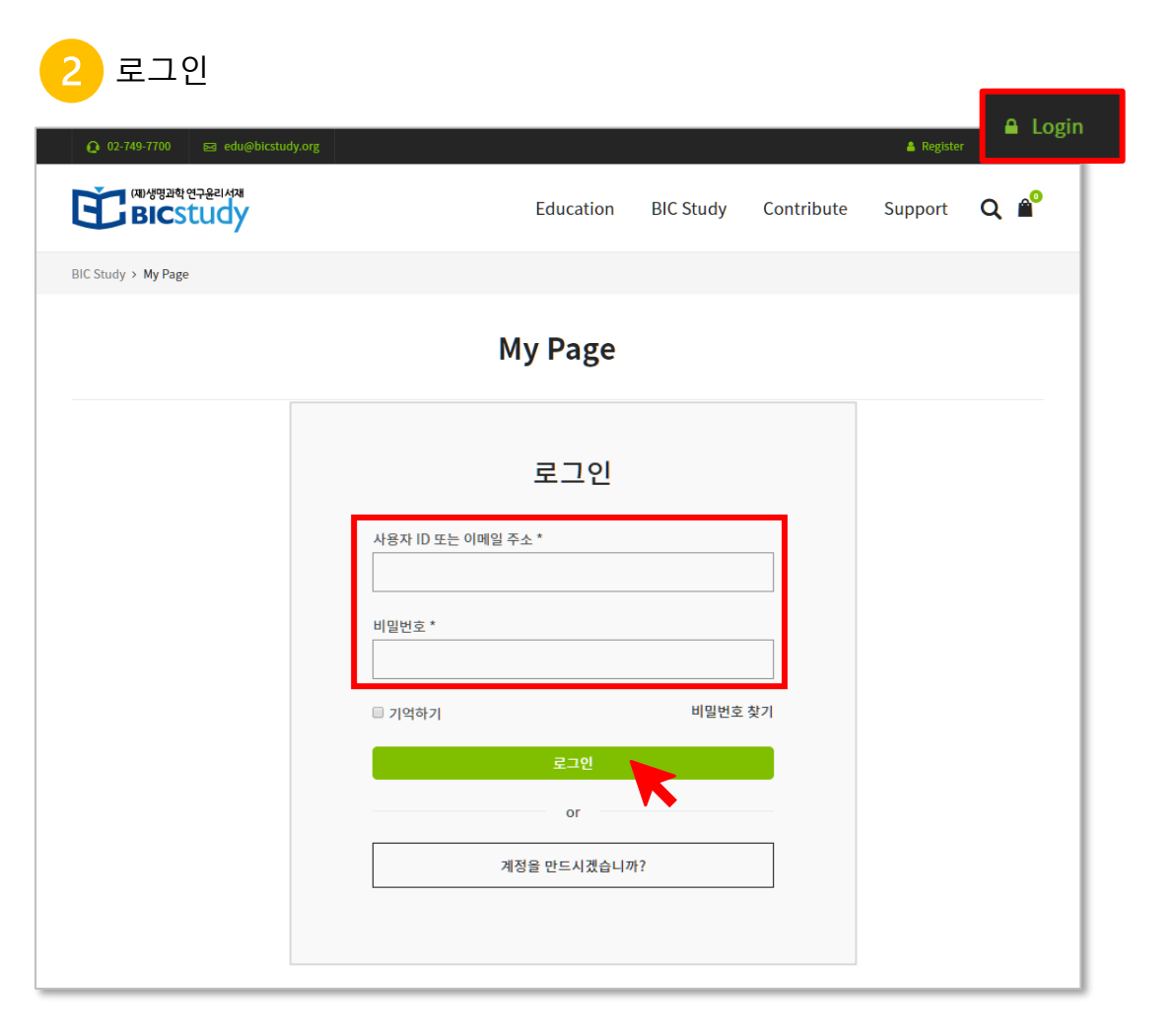

### 한 <u>bicstudy.org</u> 회원가입 및 본인인증(소속기관 선택)

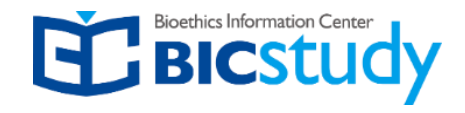

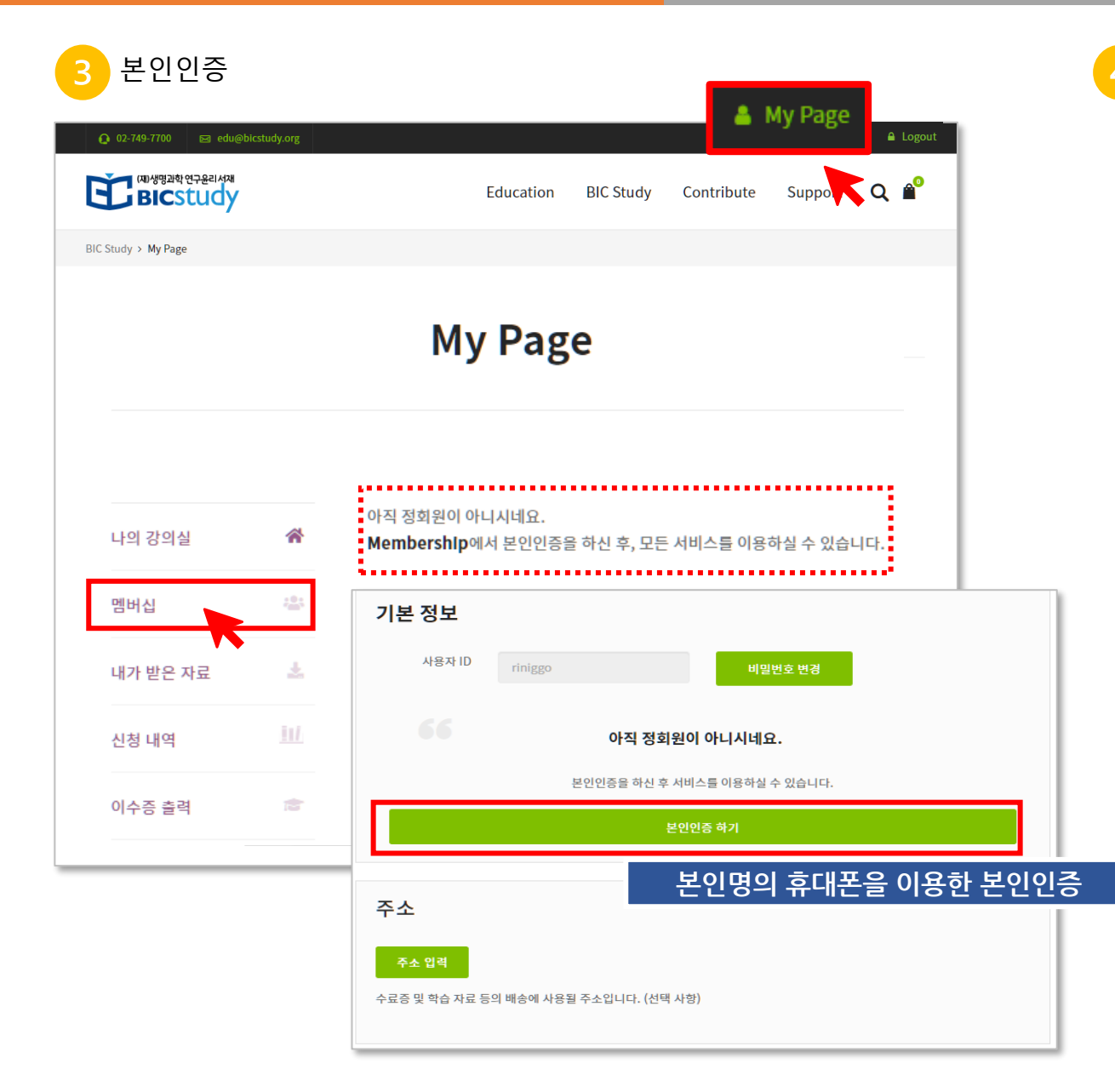

# 소속기관 선택 및 인증코드 입력

#### 소속기관선택 : 연세대학교 미래캠퍼스

소속기관 선택

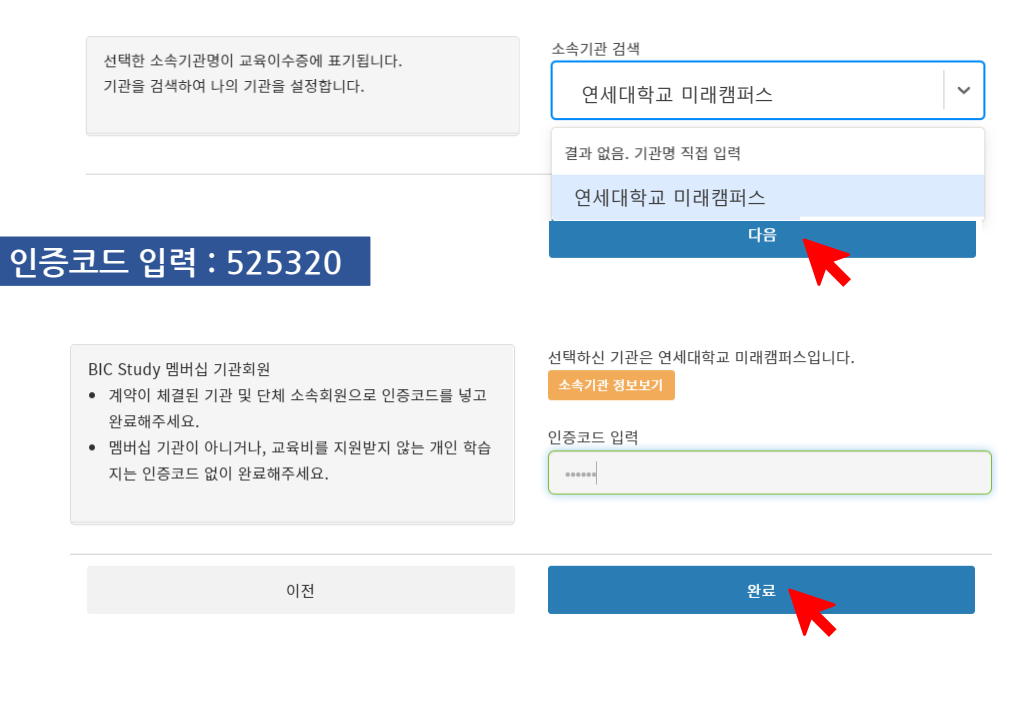

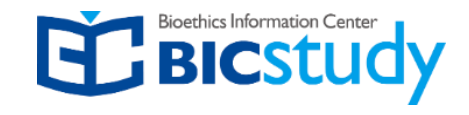

### 5 수강신청

| Q 02-749-7700 🛛 edu@bicstr | udy.org    |          |                        |            | 🛔 Register 🛛 🔒 Login |          | Q 02-749-7700                             | dy.org     | 🛔 Register 🔒 Login                         |
|----------------------------|------------|----------|------------------------|------------|----------------------|----------|-------------------------------------------|------------|--------------------------------------------|
| Bicstudy                   |            |          | Education BIC Study    | Contribute | Support <b>Q </b> 🕯  |          | स्टि खार्थण्ववे श्वन्रस्वाय्य<br>Bicstudy |            | Education BIC Study Contribute Support Q 🔷 |
| BIC Study > My Page        |            |          |                        |            |                      |          | BIC Study > My Page                       |            |                                            |
|                            |            | Му       | / Page                 |            | _                    |          |                                           |            | My Page                                    |
|                            | 강조         | 와선택 : 드룁 | 남나스 클릭하여 수             | 수강할 강좌     | 선택                   |          |                                           |            | 학습하기 : 나의 강의실〉 강좌명 클릭                      |
|                            |            | 소속 정보    |                        |            |                      | 소속정보 변경  |                                           |            |                                            |
| 나의 강의실                     | *          | 회원 구분    | 멤버십 기관 회원              | 소속 기관 연    | 면세대학교 미래캠퍼           | <u> </u> | 나의 강의실                                    | <i>a</i>   | 모든 강좌 수강중 강좌 완료된 강좌                        |
| 멤버십                        | -          | 강좌 선택    | 강좌를 선택해주세요             |            | ~                    | 수강 등록    | 멤버십                                       | 121        | 임상시험 종사자[공통과정]_연구대상자보호및연구윤리교육              |
| 내가 받은 자료                   | ±          |          | 임상시험 종사자[공통<br>및연구윤리교육 | ·과정]_연구대싱  | <b>상자보호</b>          |          | 내가 받은 자료                                  | <u>+</u>   | 0%)<br>학습 진도 보기                            |
| 신청 내역                      | <u>11/</u> |          |                        |            |                      |          | 신청 내역                                     | <u>811</u> |                                            |
| 이수증 출력                     | 12         |          |                        |            |                      |          | 이수증 출력                                    | ÷          |                                            |
|                            |            |          |                        |            |                      |          |                                           |            |                                            |

학습하기

### 강좌명 :임상시험 종사자[공통과정]\_연구대상자보호및연구윤리교육